# Task Organizer – PL and CL Cancellations

- Cancellations may be received the following ways:
  - LPR request- Light rail
  - Phone call
  - o Email
  - In office
- Verify clients Email Address in EPIC for signature if sending it via email.
- Verify clients Mailing Address

#### Step 1: Cancel in EPIC

- Locate the client.
- Go to client's policy tab.
- Highlight desired policy needing cancellation.
- Click actions on top ribbon bar.

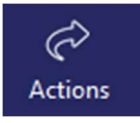

• Select Cancel from drop down.

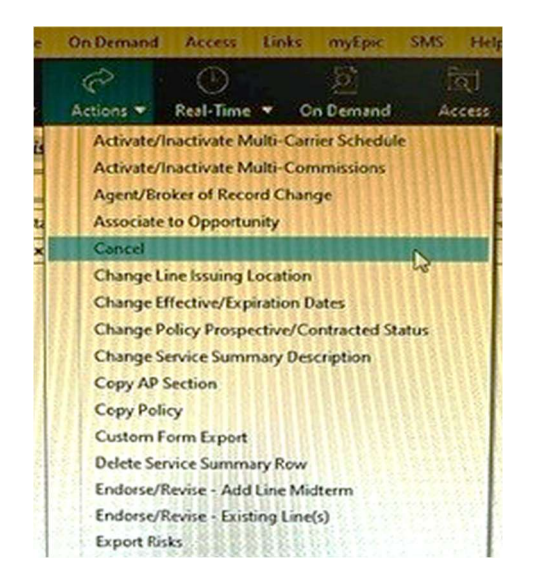

• The following box will pop up:

| Cancel            |                                                               |                     |           |           |        |          |        |
|-------------------|---------------------------------------------------------------|---------------------|-----------|-----------|--------|----------|--------|
| Type/Effe         | ctive Date                                                    |                     |           |           |        |          |        |
| Cancellatior<br>D | Cancellation     effective 9/9/2023     escription            | n request O Policy  | release   |           |        |          |        |
| Policy            |                                                               |                     |           |           |        |          |        |
|                   | Policy # F2045382<br>Type Personal Autor<br>Term 12/1/2022 to | mobile<br>12/1/2023 |           |           |        |          |        |
| Line(s) of        | Business                                                      |                     |           |           |        |          |        |
| Line 🔺            | Line Description                                              | Status Description  | Line Eff  | Line Exp  | ICO    | PPE Type | PPE    |
| ✓ AUTO            | Personal Automobile                                           | REN - Renewal       | 12/1/2022 | 12/1/2023 | SAFMU1 | CA       | SAFMU1 |
|                   |                                                               |                     |           |           |        |          |        |
|                   |                                                               |                     |           | D         | etail  | Finish   | Cancel |

You will

- Change Type to Policy Release
- Insert Effective date
- Description The reason for cancellation
  - Sold Vehicle/Property
  - Found Lower Price
  - o Rewritten
  - No Longer Driving
  - No Longer Desire Coverage
  - Found a Closer Agent
  - Moved out of State
  - Non-Pay
  - Company Notified Agency Directly
  - Dissatisfied Claim

#### Click Detail

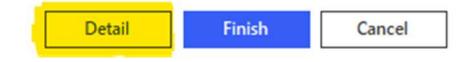

## The next box will pop up...

| Add an Activity  |                          |          |           |                  |             |           |              |            |       |              |       |                   | ×    |
|------------------|--------------------------|----------|-----------|------------------|-------------|-----------|--------------|------------|-------|--------------|-------|-------------------|------|
| Category<br>Code | CPOL                     | •        | &Serv5    | ▼<br>GumEffDate8 | & &ServSumD | esc& &ł   | o            |            | Pri   | ority Normal | •     | ]                 |      |
| Description      | 9/9/2023 Si              | old vehi | cle- no l | onger driving    | HAREM1      | MU1       | loo Harringt |            |       |              |       |                   |      |
| who/Owner        | Cmpioy                   |          | work gr   | oup              | ARCIVIT     | cma       | lee narringt | on         |       |              |       |                   |      |
| Detail           |                          |          |           |                  |             |           |              |            |       |              |       |                   |      |
| Update           |                          |          |           | -                |             |           |              | Issuing co | mpany | SAFMU1       | •     | Safeco/Liberty Mu | tual |
| Follow up/Start  | 9/11/2023                |          | at        |                  |             | Premi     | ium payable  | CA         | -     | SAFMU1       | •     | Safeco/Liberty Mu | tual |
| End              |                          |          | at        |                  |             |           | Amount       | Auto       | •     |              | 0.00  |                   |      |
| Reminder         |                          |          | at        |                  |             |           |              |            |       |              |       |                   |      |
| Who to Conta     | ct                       |          |           |                  |             |           |              |            |       |              |       |                   |      |
| Name             | Peggy Mar                | tin      |           |                  | Q           | Cont      | act via Pho  | ne         |       | (706) 778-7  | 896   |                   |      |
| Open/Close       |                          |          |           |                  | Note        |           |              |            |       |              |       |                   |      |
| Status           | <ul> <li>Open</li> </ul> |          | osed      |                  | Acc         | ess level | Public       |            |       | -            |       |                   |      |
| Closed           |                          |          |           |                  | Sent via    | mail      |              |            |       |              |       |                   | ^    |
| Reason           |                          |          |           | Ψ.               |             |           |              |            |       |              |       |                   |      |
| Actual time      | hrs                      |          | mins      |                  |             |           |              |            |       |              |       |                   |      |
| Actual cost      |                          |          |           |                  |             |           |              |            |       |              |       |                   | ~    |
|                  |                          |          |           |                  |             |           |              |            |       | De           | etail | Finish            |      |
|                  |                          |          |           |                  |             |           |              |            |       |              |       | 0.45s AC          | TADD |

You will enter:

- Amount qualifier & 0.00
- How you are sending the LPR in the note section.
- Click Finish
- After clicking finish you should see the following section in the middle of your screen:

| Cancellation Reason                     |                                  |  |
|-----------------------------------------|----------------------------------|--|
| Reason IR  Insured's Request If "Other" | Company<br>Policy #<br>Effective |  |

- Fill in the reason.
  - On the left side, click Remarks.

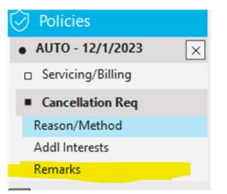

• You will then be directed to this screen:

| Remarks                 |                                     |                         |              |                       |              |                                   |   |
|-------------------------|-------------------------------------|-------------------------|--------------|-----------------------|--------------|-----------------------------------|---|
| Date 👻                  | Description                         | Printi                  |              |                       |              |                                   |   |
| 9/11/2023 11:           |                                     | No                      | Date entered | 9/11/2023 11:10:41 AM |              | <ul> <li>Print on form</li> </ul> |   |
| 5                       |                                     |                         | Description  | Sold vehicle          |              |                                   | ] |
|                         |                                     |                         |              |                       |              |                                   |   |
|                         |                                     |                         |              |                       |              |                                   |   |
|                         |                                     |                         |              |                       |              |                                   |   |
|                         |                                     |                         |              |                       |              |                                   |   |
|                         | ick the $\pm$ to add t              | remark                  |              |                       |              |                                   |   |
| • 0                     |                                     |                         |              |                       |              |                                   |   |
| • Re                    | emark will be the                   | same cancel             | lation re    | ason.                 |              |                                   |   |
| • C                     | neck print on for                   | m.                      |              |                       |              |                                   |   |
|                         | last mint due a                     |                         |              |                       |              |                                   |   |
| • 56                    | siect print drop de                 | own.                    |              |                       |              |                                   |   |
| -                       |                                     |                         |              |                       |              |                                   |   |
| <u>ب</u>                |                                     |                         |              |                       |              |                                   |   |
|                         |                                     |                         |              |                       |              |                                   |   |
| Print                   |                                     |                         |              |                       |              |                                   |   |
|                         |                                     |                         |              |                       |              |                                   |   |
| • Se                    | elect cancellation                  |                         |              |                       |              |                                   |   |
| • 50                    |                                     | •                       | <b></b>      |                       |              |                                   |   |
| • O                     | n the next pop-up                   | screen go to            | Distrib      | ution tab             |              |                                   |   |
| int Cancellation        |                                     |                         |              |                       |              | $\times$                          |   |
| organization C          | ontact                              |                         |              |                       |              |                                   |   |
| Name Jack               | Bradley Agency Inc                  |                         |              | License # 721         | 10           |                                   |   |
| Address 138 M           | Aarket Corners Drive Cornelia, GA 3 | 30531                   |              |                       |              |                                   |   |
|                         |                                     |                         |              |                       |              |                                   |   |
| Detail Forms            | Organization Contact Distributi     | on                      |              |                       |              |                                   |   |
| Distribute to           |                                     | Lances                  |              |                       |              |                                   |   |
| Account<br>Peggy Martin |                                     | Contact<br>Pengy Martin |              |                       | Print        |                                   |   |
| • reggy Marchi          |                                     | PEACHSTATE FEDERAL CU   |              |                       | Print        |                                   |   |
|                         |                                     |                         |              |                       |              |                                   |   |
| Account                 | Peggy Martin                        |                         |              |                       |              |                                   |   |
| Delivery Optio          | ns                                  |                         |              |                       | Change Notif | ication Settings                  |   |
| Contact                 | Peggy Martin                        |                         |              |                       |              |                                   |   |
| Via                     | Print •                             | Deliver   Now   Sch     | nedule       |                       |              |                                   |   |
| Printer                 | Microsoft Print to PDF              | Change Printer Settings |              | (U.S.)                |              |                                   |   |
| Email/Fax Deta          | ails                                |                         |              |                       |              |                                   |   |
|                         |                                     |                         |              |                       |              |                                   |   |
| From                    |                                     | Change Sender           |              | -                     |              |                                   |   |
| 10                      |                                     |                         |              | Iemplate              |              | Refresh                           |   |
| Cc                      |                                     |                         |              | Branding              |              | Refresh                           |   |
| Duc                     |                                     |                         |              | Signature             |              | ▼ Refresh                         |   |
| Subject                 |                                     |                         |              |                       |              |                                   |   |
| wiessage                |                                     |                         | ≘ ≡ ⊒ ±      |                       |              |                                   |   |
|                         |                                     |                         |              |                       |              | ^                                 |   |
|                         |                                     |                         |              |                       |              |                                   |   |
|                         |                                     |                         |              |                       |              |                                   |   |
|                         |                                     |                         |              |                       |              | Ť                                 |   |
|                         |                                     |                         |              |                       |              |                                   |   |
|                         |                                     |                         |              | Preview               | w Finish     | Cancel                            |   |

- Uncheck any name that is not insured.
- Via print should always be selected

- If sending via RightSignature:
  - Change printer to Microsoft print to PDF
- If sending via Mail:
- Change printer to desired printer
- Click Finish.

\*If you printed to PDF, file explorer will pop up - Name the file - Save to desired location \*

### Step 2: Send for Signature

- Send via Right signature if sending through email.
- If sending via mail put in a MAOU

### Step 3: Attach

• Attach signed LPR to CPOL

\*Note that you have attached the signed LPR to the CPOL\* Attachment Description should read: *Signed LPR policy* # *& effective date* 

### Step 4: Cancel with Company

• CPOL description has cancellation effective date and reason.

### Step 5: Document CPOL

- Copy and paste confirmation into notes of CPOL
- Attach screenshot of carrier website showing the cancellation
  - If emailed, attach to CPOL in Epic.

### Step 6: Follow up

• Push out follow up date on CPOL 3 days to wait for download.

### Step 7: CANCELLED

• Policy Line should always show cancelled before closing CPOL.

HOME Cancelled - General

## Step 8: Close CPOL

- Note CPOL- "Cancelled by download" (PL)
- Note CPOL "Cancellation endt attached" "Cancellation endt & Inv attached" (CL)
- Action > close > Unsucessful > Cancel reason > Finish

Take The Following Steps If the Renewal Term Has Already Downloaded but You Are Cancelling The Current Term:

### EXAMPLE:

John Doe calls in on 08/01/2023 to cancel his auto.

Auto terms showing in Epic:

08/16/2022 - 08/16/2023

08/16/2023-08/16/2024

You will cancel the 2022-2023 term and it will download cancelled but the 2023-2024 will stay "active' in Epic.

### Do these following steps to get rid of the renewal term:

- Cancel in Epic like normal.
- Note the CPOL cancelled current term (effective date)
- Close the CPOL
- Highlight renewal policy line.
- Action
- Issue cancellation
- Line should show "cancelled" just like the current term.